Kurzanleitungen zur Beantragung digitaler Bürgschaften

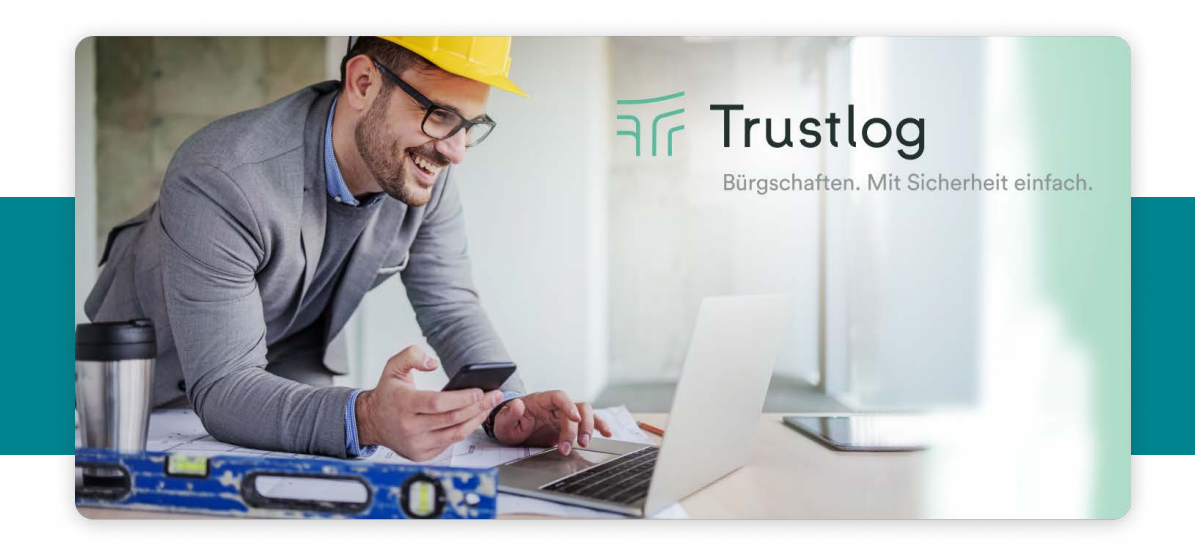

Ihr Auftraggeber wünscht Bürgschaften in digitaler Form über die Bürgschaftsplattform Trustlog\*.

Sie als Auftragnehmer beantragen weiterhin Ihre Bürgschaften im Kreditportal Ihres Kautionsversicherers.

Teilnehmende Bürgen

Folgende Bürgen stellen digitale Bürgschaften bereits über Trustlog zur Verfügung:

R+/

VHV///

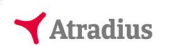

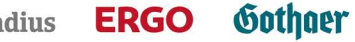

Um die Ausstellung digitaler Bürgschaften zu gewährleisten, beachten Sie bitte die spezifischen Anweisungen Ihres jeweiligen Bürgen bei der Beantragung.

### Vorteile digitaler **Bürgschaften**

Einsparung der Versandkosten Schnellere Prüfung und Korrekturen

ष्ट्र Schnellere

www württembergische

Enthaftung

Sonstige Hinweise Bei Rückfragen zur Beantragung digitaler Bürgschaften, wenden Sie sich bitte an Ihren Kundenbetreuer des jeweiligen Bürgen.

\*Trustlog ist eine unabhängige Auftraggeber-Plattform und digitale Lösung zum Erhalten, Ausstellen und Managen von Bürgschaften.

Kurzanleitungen zur Beantragung digitaler Bürgschaften

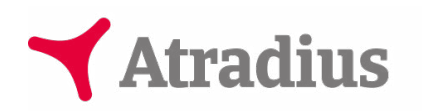

Wichtig: Wählen Sie im Kreditversicherungsportal bitte aus, dass Sie die Bürgschaft über Trustlog ausgestellt haben möchten.

#### Beantragung im Atradius Kreditversicherungsportal

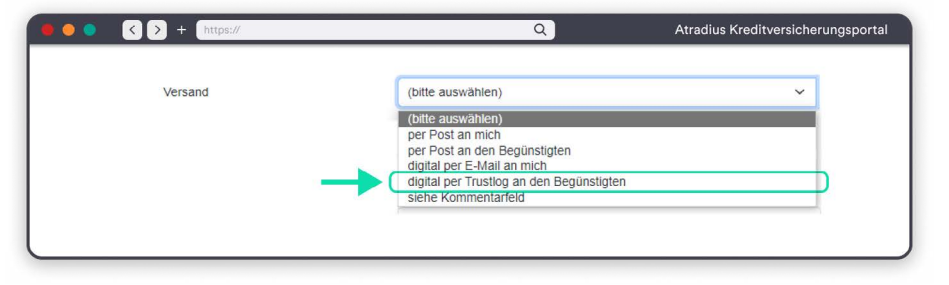

#### Beantragung im ERGO Gewerbe Portal

| • • • + https://                         |                                                                                                    |                                                                                           |                                                                                    | Q                                                                                                   |                    | ERGO Gewerbe Porta |         |
|------------------------------------------|----------------------------------------------------------------------------------------------------|-------------------------------------------------------------------------------------------|------------------------------------------------------------------------------------|----------------------------------------------------------------------------------------------------|--------------------|--------------------|---------|
| ERGO Gewerbe Portal                      | Übersicht                                                                                                    | Kaution                                                                                   | Avalantrag                                                                         | Avalrahmenänderung                                                                                  | Kontoeinstellungen | Postfach           | Service |
| Wer ist der Auftraggeber?                | Name, z.B. Bau Champions Gr                                                                                                    | nbH                                                                                       |                                                                                    |                                                                                                    |                    |                    |         |
|                                          | 0 / 180 Zeich                                                                                                    |                                                                                           |                                                                                    | hen                                                                                                 |                    |                    |         |
| Anschriftart                             | Straßenadresse                                                                                                    |                                                                                           |                                                                                    | ~                                                                                                   |                    |                    |         |
|                                          | Adresse, z.B. Baustrasse 29                                                                                                    |                                                                                           |                                                                                    |                                                                                                    |                    |                    |         |
|                                          |                                                                                                    |                                                                                           | 0 / 30 Zeio                                                                        | hen                                                                                                 |                    |                    |         |
|                                          | PLZ z.B. 10111                                                                                                    | Ort z.B. Be                                                                               |                                                                                    |                                                                                                    |                    |                    |         |
|                                          |                                                                                                    |                                                                                           | 0 / 24 Zeid                                                                        | hen                                                                                                 |                    |                    |         |
|                                          | Deutschland                                                                                                    |                                                                                           |                                                                                    | ~                                                                                                   |                    |                    |         |
|                                          |                                                                                                    |                                                                                           |                                                                                    |                                                                                                    |                    |                    |         |
| In wen soll das Aval gesendet<br>verden? | GmbH  Constructions and the second second se | gegeben)<br>ist an die digita<br>n Ihren Auftragg<br>n wir die Bürgsc<br>eiter wie bisher | ale Bürgschaftspla<br>geber wünschen u<br>haftsurkunde - so<br>eine Kopie für Ihro | ttform Trustlog angebunden.<br>nd dieser bei Trustlog<br>ern möglich - vollständig<br>• Unterlagen. | ←                  |                    |         |
|                                          | meinen Vermittler     Alternative Adresse angebe                                                                                                    | n                                                                                         |                                                                                    |                                                                                                    |                    |                    |         |

### ERGO

Wichtig: Bitte wählen Sie im Gewerbe Portal "Auftraggeber (wie oben angegeben)" aus. Ihr bei Trustlog registrierter Auftraggeber erhält die Bürgschaft mit dieser Auswahl digital. Achten Sie darauf, Ihren Auftraggeber im vorangegangenen Schritt bei der Beantragung anzugeben.

# Gothaer

Wichtig: Die Prüfung, ob eine Ausstellung der Bürgschaft digital über Trustlog möglich ist, erfolgt automatisch. Sofern dies der Fall ist, wird der Versand per Trustlog automatisiert vorbelegt.

#### Beantragung im Gothaer Kautionsportal

|                | + [https://                                                                                                    | ٩                             | Gothaer Kautionsportal |
|----------------|----------------------------------------------------------------------------------------------------|-------------------------------|------------------------|
| Gothaer        | Obersicht Ihre Verträge Ihr Unternehmen                                                                                                    | ٩.                            | ¢ ⊕ ¢ 🔵                |
|                | <ul> <li>Neue Avalanfrage</li> </ul>                                                                                                    | Zuletzt gesoelshert<br>von -  | Änderungen speichern X |
| Partnerdaten — | Produkt                                                                                                    | Vertragsdaten                 | Zusammenfassung        |
|                | Produkt<br>Hungsfam<br>Birgschaft  Avaldaten  Setrag Vertragsende*  Behinstet  Voraussichtliches Rückgabedatum*  Avalurkunde  O ber Beginstigte verwaht Avalurkunden via Trustop | Produktart*                   | *                      |
|                | < Zurtick                                                                                                    | ⊘ Vorschau Avalurkunde öffner | Weiter >               |

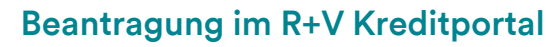

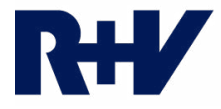

Wichtig: Bitte achten Sie an dieser Stelle darauf, erneut den Auftraggeber auszuwählen. Suchen Sie hierzu nach Ihrem Auftraggeber und wählen diesen aus.

#### 🛛 💿 🔍 💊 + 🕅 https Q R+V Kreditportal 13:42 RHV KREDITPORTAL Bürgschaft beantragen -Nr. 010 91 225038910 KTV-Online 1 - (4) -Übersicht Vert the Vertragsdater Auftraggeber Bürgschaft beantrage Dieser Auftraggeber möchte eine digitale Bürgschaft erhalten. Obligoliste WKV-Online MusterfirmaRST BORGSCHAFT Digitale Bürgschaft Beispielstraßenn 48147 Münster Deutschland Administration (i) Services Papierlos MusterfirmaRST E-Mail an Betreuer 0 Beispielweg 10 48147 Münste MusterfirmaRS Einfact Beispielweg 10 48147 Münster

#### Beantragung im VHV Kreditportal

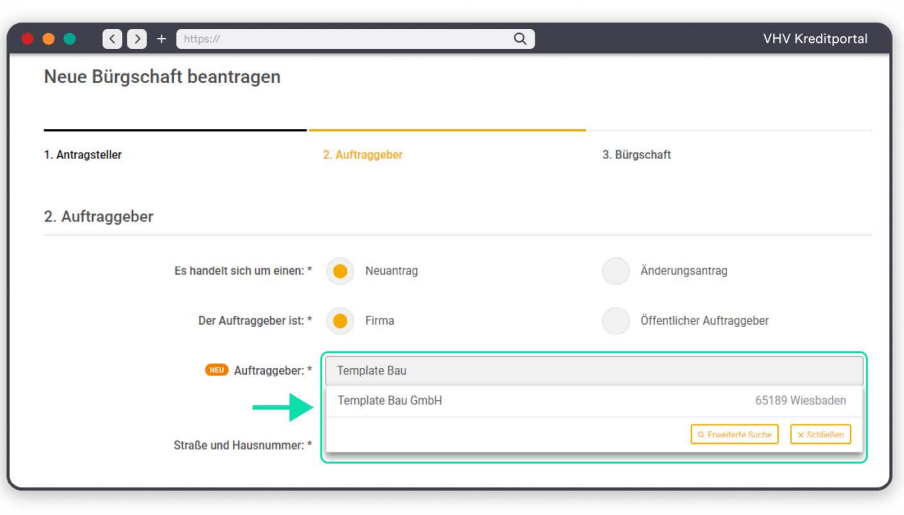

#### Beantragung im Württembergische Kundenportal

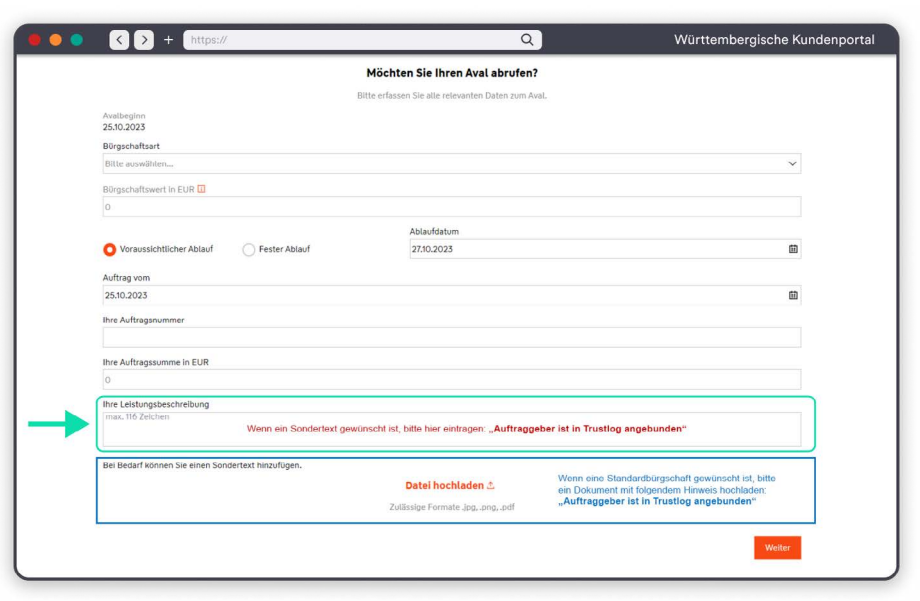

## VHV///

Wichtig: Bitte tragen Sie im Portal der VHV die Adresse Ihres Auftraggebers nicht händisch ein. Stattdessen geben Sie die Firmierung in dem "Auftraggeber"-Feld ein und wählen den entsprechenden Eintrag aus der eingeblendeten Liste aus.

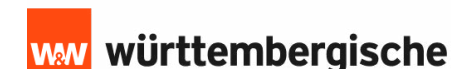

Wichtig: Geben Sie in der Leistungsbeschreibung an, dass der Auftraggeber an Trustlog angebunden ist oder laden Sie ein Dokument mit einem entsprechenden Hinweis hoch.

Trustlog GmbH Heidenkampsweg 100 ● 20097 Hamburg Kurzanleitungen zur Beantragung digitaler Bürgschaften